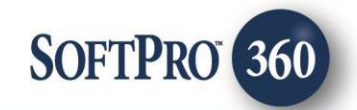

### NotaryLoop Automation User Guide

6

October 2023

4800 Falls of Neuse Road, Suite 600 | Raleigh, NC 27609

p (800) 848–0143 | f (919) 755–8350 | <u>www.softprocorp.com</u>

# **Copyright and Licensing Information**

Copyright © 1987–2023 by SoftPro, Raleigh, North Carolina.

No part of this publication may be reproduced in any form without prior written permission of SoftPro. For additional information, contact SoftPro, 4800 Falls of Neuse Road, Raleigh, NC 27609, or contact your authorized dealer.

Microsoft, Windows, and MS–DOS are registered trademarks of Microsoft Corporation in the United States and/or other countries. WordPerfect is a registered trademark of Corel Corporation. Crystal Reports is a registered trademark of SAP AG. HP LaserJet is a registered trademark of Hewlett Packard Development Company, L.P. GreatDocs is a registered trademark of Harland Financial Solutions Incorporated. RealEC Technologies, Inc. is majority owned by Lender Processing Services. All other brand and product names are trademarks or registered trademarks of their respective companies.

#### IMPORTANT NOTICE - READ CAREFULLY

Use of this software and related materials is provided under the terms of the SoftPro Software License Agreement. By accepting the License, you acknowledge that the materials and programs furnished are the exclusive property of SoftPro. You do not become the owner of the program but have the right to use it only as outlined in the SoftPro Software License Agreement.

All SoftPro software products are designed to ASSIST in maintaining data and/or producing documents and reports based upon information provided by the user and logic, rules, and principles that are incorporated within the program(s). Accordingly, the documents and/or reports produced may or may not be valid, adequate, or sufficient under various circumstances at the time of production. UNDER NO CIRCUMSTANCES SHOULD ANY DOCUMENTS AND/OR REPORTS PRODUCED BE USED FOR ANY PURPOSE UNTIL THEY HAVE BEEN REVIEWED FOR VALIDITY, ADEQUACY AND SUFFICIENCY, AND REVISED WHERE APPROPRIATE, BY A COMPETENT PROFESSIONAL.

## **Table of Contents**

| Introduction                | 4 |
|-----------------------------|---|
| Submit Automation           | 4 |
| Accept Automation Documents | 4 |
| Accept Automation Notes     | 6 |

#### Introduction

The NotaryLoop integration with SoftPro 360 allows the user to setup Submit and Accept automation. Submit automation allows customers to immediately submit a request based on specific actions within the order. Accept automation allows customers to immediately accept data/documents into their ProForm order without having to review. Automation can be utilized only on SoftPro Select 4.3 and higher.

#### **Submit Automation**

Submit automation allows the customer to immediately submit a request based on specific actions (triggers) within the order, (i.e., Adding a Task, Saving a ProForm Order, etc.). Contact your SoftPro Administrator to learn how to setup Submit Automation.

Submit Automation is available for the following products: This not available for NotaryLoop.

#### **Accept Automation Documents**

Accept automation allows customers to immediately accept data/documents into their ProForm order without having to review. Contact your SoftPro Administrator to learn how to setup Accept Automation.

Accept Automation is available for the following products: Signing Service Provider

To setup Accept Automation, the following must occur.

- At the And if these conditions are met, select the following:
  - a. 360 transaction field is specific value
  - b. 360 transaction status is specific value

To set the specific values, see below

| G                      |                              | Y                       |            | 4    |
|------------------------|------------------------------|-------------------------|------------|------|
| When                   | 1 //                         | lf                      |            | Then |
| And if these condition | ons are met:                 |                         |            |      |
| 360 transaction        | product contains speci       | fic value               |            |      |
| 360 transaction        | provider reference nam       | ne contains specific v  | alue       |      |
| 360 transaction        | provider reference nurr      | ber contains specific   | value      |      |
| 360 transaction        | sent to contains specifi     | ic value                |            |      |
| ✓ 360 transaction      | status is specific value     |                         |            |      |
| 360 transaction        | sub product contains s       | pecific value           |            |      |
| Order has the fo       | ollowing criteria            |                         |            |      |
| A code snippet         | evaluates to true            |                         |            |      |
| Here's your rule so f  | ar:                          |                         |            |      |
| When a NotaryLoo       | - Signing Service Prov       | vider 360 transaction i | is updated |      |
| and 360 transac        | ction field is specific valu | ue                      |            |      |
| and 360 transac        | tion status is specific v    | alue                    |            |      |
|                        |                              |                         |            |      |
|                        |                              |                         |            |      |
|                        |                              |                         |            |      |
|                        |                              |                         |            |      |
|                        |                              |                         |            |      |

2. Set your specific 360 transaction field value In the Here's your rule so far

section,

- a. Click the **specific value** link
- b. From the Field dropdown, select Provider Reference Name
- c. Select the '=' (equal)
   radio button and enter
   Document in the field
- d. Click OK

| a second as                 | $\rightarrow$              | H N                            | >       | 4<br>Then |   |  |
|-----------------------------|----------------------------|--------------------------------|---------|-----------|---|--|
| And if these conditions are | met.                       |                                | -       |           |   |  |
| 360 transaction produ       | ct contains specific value | •                              |         |           | ^ |  |
| 360 transaction provid      | er reference name conta    | ins specific value             |         |           |   |  |
| 360 transaction provid      | er reference number con    | tains specific value           |         |           |   |  |
| 360 transaction sent to     | o contains specific value  |                                |         |           |   |  |
| 360 transaction status      | is specific value          |                                |         |           |   |  |
| 360 transaction sub pr      | oduct contains specific    | value                          |         |           |   |  |
| Order has the following     | p criteria                 |                                |         |           |   |  |
| A code snippet evalua       | tes to true                |                                |         |           | v |  |
|                             | 360 Transac                | tion field is specifi          | o value |           |   |  |
|                             | Field                      | vider Reference N              | ame     |           |   |  |
|                             | O populat                  | ed                             |         |           |   |  |
|                             | 0.0.0                      |                                |         |           |   |  |
|                             | () blank                   |                                |         |           |   |  |
|                             | ) blank                    |                                | _       |           |   |  |
|                             | blank                      | ~ Document                     |         |           |   |  |
|                             | I blank                    | <ul> <li>✓ Document</li> </ul> |         |           |   |  |
|                             | ) blank                    | V Document                     |         |           |   |  |

- 3. Set your specific 360 transaction status value
  - a. Click the **specific value** link
  - b. From the 360 Transaction status is check the Ready check box
  - c. Click OK

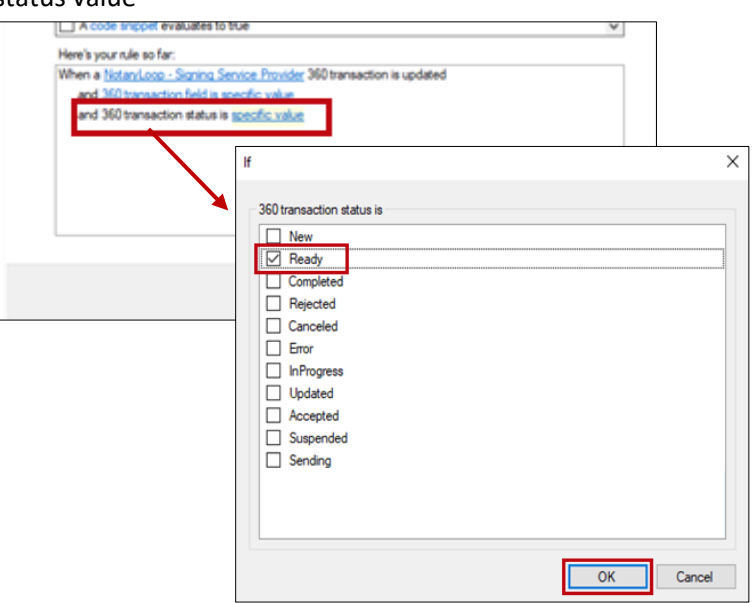

- 4. Set your Perform a 360 Action Service,
  - a. Click NotaryLoop Signing Service Provider
  - b. Service Action select Save documents from the drop-down
  - c. Service Action Settings select the applicable action,
    - Accept Documents drop down
       Accept Documents; this will accept documents into the order
    - No Action no documents will be imported into the order
  - d. Click OK

| 21 21 🔤                                                  |                                       |   |
|----------------------------------------------------------|---------------------------------------|---|
| ✓ General                                                |                                       |   |
| Service                                                  | NotaryLoop - Signing Service Provider |   |
| Service Action                                           | Save documents                        |   |
| <ul> <li>Service Action Settings</li> </ul>              | Annual Deservation                    |   |
| Accept Documents                                         | Accept Documents                      |   |
|                                                          |                                       |   |
|                                                          |                                       |   |
|                                                          |                                       |   |
|                                                          |                                       |   |
|                                                          |                                       |   |
|                                                          |                                       |   |
|                                                          |                                       |   |
|                                                          |                                       |   |
|                                                          |                                       |   |
|                                                          |                                       |   |
|                                                          |                                       |   |
|                                                          |                                       |   |
|                                                          |                                       |   |
|                                                          |                                       |   |
| Service Action                                           |                                       |   |
| Service Action<br>The action to perform with the service |                                       |   |
| Service Action<br>The action to perform with the service |                                       |   |
| Service Action<br>The action to perform with the service |                                       |   |
| Service Action<br>The action to perform with the service |                                       | - |

### Accept Automation Notes

Accept automation allows customers to immediately accept data/documents into their ProForm order without having to review. Contact your SoftPro Administrator to learn how to setup Accept Automation.

Accept Automation is available for the following products: Signing Service Provider

To setup Accept Automation, the following must occur.

- At the And if these conditions are met, select the following:
  - c. **360 transaction field is** specific value
  - d. **360 transaction status is** specific value

Set the specific values next.

| G                        |                           | Y                   |           | 4    |
|--------------------------|---------------------------|---------------------|-----------|------|
| When                     |                           | If                  |           | Then |
| And if these conditions  | are met:                  |                     |           |      |
| 360 transaction pro      | duct contains specific v  | value               |           |      |
| 360 transaction pro      | vider reference name co   | ontains specific va | alue      |      |
| 360 transaction pro      | vider reference number    | contains specific   | value     |      |
| 360 transaction sen      | t to contains specific va | alue                |           |      |
| 360 transaction stat     | us is specific value      |                     |           |      |
| 360 transaction sub      | product contains speci    | ific value          |           |      |
| Order has the follow     | ving criteria             |                     |           |      |
| A code snippet eva       | luates to true            |                     |           | •    |
| Here's your rule so far: |                           |                     |           |      |
| When a NotaryLoop - S    | igning Service Provider   | 360 transaction is  | s updated |      |
| and 360 transaction      | field is specific value   |                     |           |      |
| and 360 transaction      | status is specific value  |                     |           |      |
|                          |                           |                     |           |      |
|                          |                           |                     |           |      |
|                          |                           |                     |           |      |
|                          |                           |                     |           |      |
|                          |                           |                     |           |      |

2. Set your specific 360 transaction field value In the Here's your rule so far

section,

- e. Click the **specific value** link
- f. From the Field dropdown, select Provider Reference Name
- g. Select the '=' (equal)radio button and enterDocument in the field
- h. Click **OK**

| When                        | × ×                                                                                                    | <b>F</b><br>Then |   |
|-----------------------------|----------------------------------------------------------------------------------------------------|------------------|---|
| And if these conditions are | met:                                                                                                    |                  |   |
| 360 transaction produc      | t contains specific value                                                                                                   |                  | ^ |
| 360 transaction provide     | r reference name contains specific value                                                                                    |                  |   |
| 360 transaction provide     | r reference number contains specific value                                                                                  |                  |   |
| 360 transaction status i    | a specific value                                                                                                    |                  |   |
| 360 transaction sub pro     | duct contains specific value                                                                                                |                  | - |
| Order has the following     | orteria                                                                                                    |                  |   |
| A code snippet evaluat      | es to true                                                                                                    |                  | ¥ |
| Here's your rule so far:    |                                                                                                    |                  |   |
| and 350 transaction field   | dia specific value                                                                                                    |                  |   |
| and 360 transaction field   | d in specific value<br>of it indicates, satisf<br>If<br>360 Transaction field is specific value                             |                  |   |
| and 360 transaction field   | d in specific value<br>If<br>360 Transaction field is specific value<br>Field Provider Reference Name                       | ]                |   |
| and 350 transaction field   | If<br>360 Transaction field is specific value<br>Field Provider Reference Name<br>O populated                               | ]                |   |
| and 350 transaction field   | If<br>360 Transaction field is specific value<br>Field Provider Reference Name<br>O populated<br>O blank                    | ]                |   |
| and 350 transaction fee     | If<br>360 Transaction field is specific value<br>Field Provider Reference Name<br>O populated<br>O blank                    | ]                |   |
| and 350 transaction fee     | If<br>360 Transaction field is specific value<br>Field Provider Reference Name<br>O populated<br>O blank<br>© = V Document  | ]                |   |
| and 350 transaction fee     | If<br>360 Transaction field is specific value<br>Field Provider Reference Name<br>O populated<br>O blank<br>() = v Document | ]                |   |
| and 350 transaction fee     | If<br>360 Transaction field is specific value<br>Field Provider Reference Name<br>O populated<br>O blank<br>() = v Document | ]                |   |

- 3. Set your specific 360 transaction status value
  - d. Click the **specific value** link
  - e. From the **360** Transaction status is check the **Ready** check box
  - f. Click OK

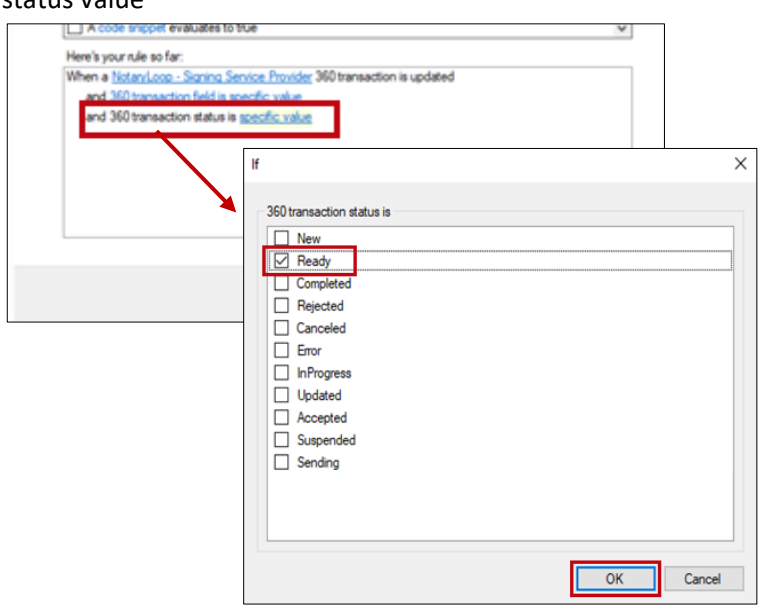

- 4. Set your Perform a 360 Action Service,
  - a. Click NotaryLoop Signing Service Provider
  - b. Service Action select Accept Notes from the drop-down
  - c. Click **OK**

| Service Action                                           | NotaryLoop - Signing Service Provider<br>Accept Notes |  |
|----------------------------------------------------------|-------------------------------------------------------|--|
|                                                          |                                                       |  |
|                                                          |                                                       |  |
|                                                          |                                                       |  |
|                                                          |                                                       |  |
|                                                          |                                                       |  |
| Service Action<br>The action to perform with the service |                                                       |  |